## How to View Your Application Status

1. Visit <u>https://jobs.ccri.edu/</u> and select "Log In/Create Account in the menu under "Home"

| 0                                      | Community College of Rhode Island                                                                                                    |
|----------------------------------------|----------------------------------------------------------------------------------------------------|
| A Home                                 | Welcome and thank you for your interest in employment at the Community College of Rhode Island!                                                                                                    |
| +) Log In /Create<br>Account<br>? Help | From its modest beginning with 325 students in 1964, CCRI has grown to include four full-service campuses and two satellite campuses, serving approximately 18,000 students. Campuses are located throughout the state in Lincoln, Providence, Warwick and Newport. |
| College Mission<br>Clery Act           | We are pleased to provide visitors with a quick and easy method to applying for positions at CCRI through the use of the PeopleAdmin Applicant Tracking system. PeopleAdmin is an automated applicant system that allows you to search for                          |
|                                        | College of Rhode Island no longer accepts paper applications and resumes. Applicants who do not have access to a<br>computer may utilize one at any of our campus library locations.                                                                                |

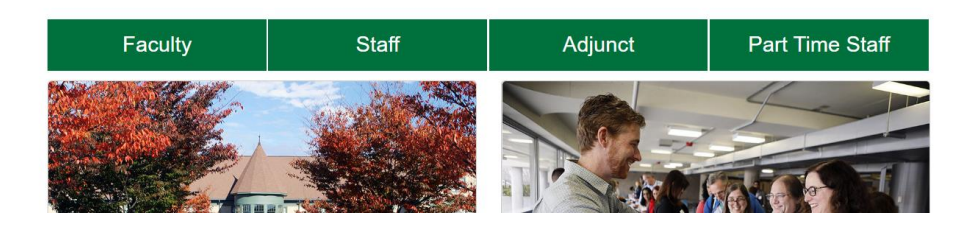

ogin

2. Log into the Applicant Tracking System using the credentials you entered when originally submitting your job application

| Community College of Rhode Island                                                                                                    |
|----------------------------------------------------------------------------------------------------|
| Home       Required fields are indicated with an asterisk *         PLog In /Create Account       ' Username         Ptelp       jobseeker2022         ' Password         College Mission       - Password?         Clery Act       Log In with Chronicle Vitae         Apply for jobs faster with Chronicle Vitae.       Apply for jobs faster with Chronicle Vitae.         Deg In with LinkedIn       Or Create an Account |
| © Community College of Rhode Island<br>400 East Avenue, Warwick<br>Rhode Island 02886<br>Telephone: 401-828-1000                                                                                                    |

3. Once logged in, select "Your Applications" in the menu under "Home"

| (                                                 | Community College of Rhode Island     OWelcome                                                                                                    |  |  |  |  |
|---------------------------------------------------|----------------------------------------------------------------------------------------------------|--|--|--|--|
| # Home                                            | A Message from the Administrator                                                                                                    |  |  |  |  |
| Q Search Jobs                                     | Composition of the space in lady of caused wants. Buyes may be a default in the processing of replacebour. If you makes provide a substance plana and                                                                                                    |  |  |  |  |
| Your Bookmarked<br>Postings                       | Exception of the approache your puterice and understanding during the same and the same and the approache your puterice and understanding during the size.                                                                                                    |  |  |  |  |
| Your Applications Vour Documents Account Settings | Welcome and thank you for your interest in employment at the Community College of Rhode Island!                                                                                                    |  |  |  |  |
| Demographic Info                                  |                                                                                                    |  |  |  |  |
| C Logout Michael                                  | <ul> <li>From its modest beginning with 325 students in 1964, CCRI has grown to include four full-service campuses and<br/>establish compuses serving approximately 18 000 students. Compuses are located throughout the state in Linco.</li> </ul>                                                                                                    |  |  |  |  |
| ? Help                                            | Providence, Warwick and Newport.                                                                                                    |  |  |  |  |
| College Mission                                   | We are pleased to provide visitors with a quick and easy method to applying for positions at CCRI through the use of th                                                                                                    |  |  |  |  |
| Clery Act                                         | PeopleAdmin Applicant Tracking system. PeopleAdmin is an automated applicant system that allows you to search for open positions, apply online, review the status of your application and edit your profile with ease. The Community College of Rhode Island no longer accepts paper applications and resumes. Applicants who do not have access to a commuter may utilize one at any of our campus library locations. |  |  |  |  |

- 4. View the status of your application under the "Status" heading:
  - A status of "Under Review by Search Committee" means that you are currently in consideration for the corresponding position.
  - If you are selected for an interview, a member of CCRI's Office of Institutional Equity and Human Resources and/or the position's search committee will contact you to schedule a meeting.

| <b>∦</b> Home     | Your Applications (                                                              | 3)                     |                                                 |                                                |                                       |                           |
|-------------------|----------------------------------------------------------------------------------|------------------------|-------------------------------------------------|------------------------------------------------|---------------------------------------|---------------------------|
| Q Search Jobs     | Completed Applications (2                                                        | 2)                     |                                                 | $\frown$                                       |                                       |                           |
| Vour Bookmarked   | 1                                                                                | Confirmation<br>Number | Posting Number                                  | Status                                         | Application Date                      | Application<br>Materials  |
| Your Applications | Manager, Executive<br>Operations<br>Archive                                      | CN000077083            | 077083 SF00698 Not interview selected mo        | Not interviewed<br>selected more               | wed October 24, 2021<br>re<br>plicant | Application               |
| Your Documents    |                                                                                  |                        |                                                 | qualified applicant<br>Withdraw<br>Application |                                       | Letter/Letter of          |
| Account Settings  |                                                                                  |                        |                                                 |                                                |                                       | Application               |
| Demographic Info  |                                                                                  |                        |                                                 |                                                |                                       | Resume                    |
| එ Logout Michael  | Assistant Director,<br>Affirmative Action<br>and Equal<br>Opportunity<br>Archive | CN000088292 SF00822    | Under Review by<br>Search Committee<br>Withdraw | October 04, 2022                               | Application                           |                           |
| ? Help            |                                                                                  |                        |                                                 |                                                | Resume                                |                           |
| College Mission   |                                                                                  |                        |                                                 | Application                                    |                                       | Cover<br>Letter/Letter of |
| Clery Act         |                                                                                  |                        |                                                 |                                                |                                       | Application               |